BY - システム設定

# **HyperSoft**

システム設定に軽減税率機能ON・OFFの項目を設けます。

ONにすることで下記が利用可能となります。 ※軽減税率商品を問い扱わない企業は設定不要です。

BY:

- ■商品登録画面で軽減税率の価格設定が可能となります。
- ■売上確認-Excelに10%,8%の税額列が追加されます。
- ■ジャーナル(PDF)に10%,8%の税額欄が追加されます。
- ■ジャーナル(CSV)に10%,8%の金額欄が追加されます。
- ■メニュー別売上集計に税率で絞り込みができるようになります。

POS・Reserve・Vカルテ:

- ■会計画面明細に税率が表示されます。
- ■軽減税率対象商品の場合、上記税率をクリックすることで 価格を切り替えることができます。
- ■レシートに10%,8%欄が追加されます。
- ■レジ清算書(レシート)に10%、8%欄が追加されます。

| ルタイム 日・月・    | 年報 売上 | 分析 単  | 战略分析 顧          | 客管理 メニュー管理 | 会計チェック マスタ | 言理 オブション 👽 |
|--------------|-------|-------|-----------------|------------|------------|------------|
|              |       |       |                 |            |            | 登録         |
| システム設定       | 会計関   | iه    | ポイントの設定         | 顧客関連       | その他        |            |
| 消費税端数        | 初理    | +∏‡≙  | •               |            |            |            |
| 値引の端数処理切り    |       | 切捨    |                 |            |            |            |
| 掛入金の優先部門 店販想 |       | 店販を優  | 洗 🔨             |            |            |            |
| スタッフ別メニ      | ユー金額  | 使う(作業 | <b>美担当で金額</b> が | 決定 🔻       |            |            |
| 精算画面クレー      | ムの文言  |       |                 |            |            |            |
| 軽減税率         | ≤機能   | 使     | 用する             | ▼          |            |            |

### BY - メニューマスタ (詳細)

通常価格(10%)と軽減税率商品価格(8%)の設定が行えます。 軽減税率対象商品はPOSお会計画面で価格の切り替えが行えます。

※店舗別金額、担当者別金額は対象外です

※軽減税率対象のメニューを設定する場合、上部の

※「表示する金額の税率」を10%にしても軽減税率の設定 項目が出てこない場合、マスタ管理→システム管理マスタ→ 会計関連のタブで「軽減税率機能」を「使用する」になって いるか、ご確認ください。

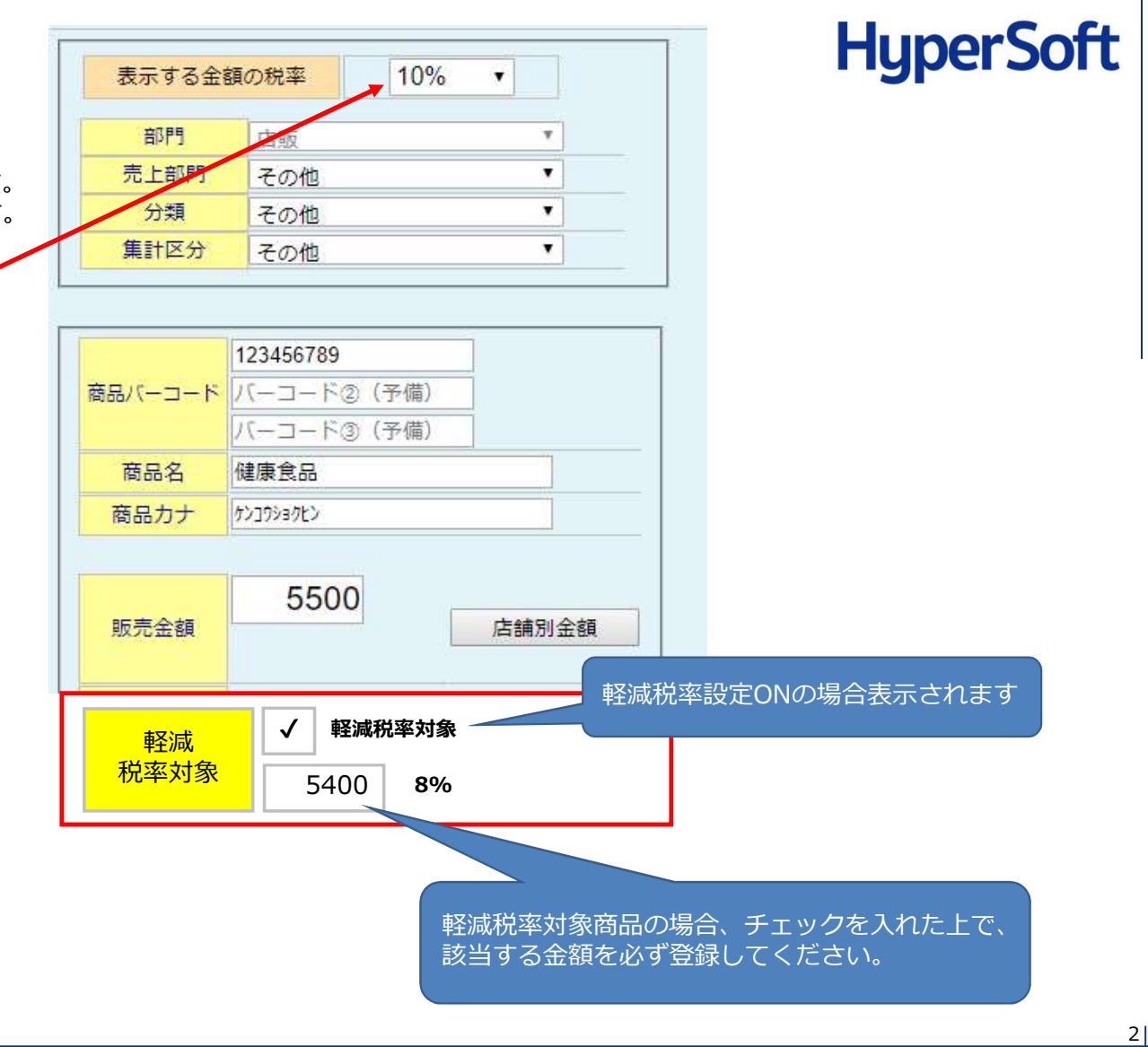

BY - 帳票

## **HyperSoft**

以下の帳票の軽減税率対応を行います。

#### 売上確認 - エクセル

ジャーナル印刷 - 伝票データの取得(伝票ヘッダ情報) ⇒"消費税(10%)"、"消費税(8%)"列を追加します。

ジャーナル印刷 - 伝票データの取得(伝票明細情報) ⇒税率列を追加します

ジャーナル印刷 – 印刷

⇒POSレシートと同様に10%,8%の項目を表示します

メニュー別売上集計

⇒税率毎でフィルタをかけて出力できるようにします。 "全て"、"10%"、"8%"

#### ジャーナル(伝票ヘッダ情報)

|   | AF   | AG   | AH    | Al       | AJ      | 1 |
|---|------|------|-------|----------|---------|---|
| 間 | 施術時間 | 滞在時間 | 顧客マーク | 消費税(10%) | 消費税(8%) |   |
|   |      | 145  | 1     |          |         |   |
|   |      |      |       |          |         |   |
|   |      |      |       |          |         |   |

#### ジャーナル(伝票明細)

| Q     | R   | S     | Т      | U       | V    | W      | Х    |
|-------|-----|-------|--------|---------|------|--------|------|
| 税抜金額  | 消費税 | 税込金額  | 税抜値引金額 | 税抜値引後金額 | クレーム | メーカー品番 | 消費税率 |
| 0     | 0   | 0     | 0      | 0       | クレーム | abc    | 10   |
| 0     | 0   | 0     | 0      | 0       | クレーム |        | 10   |
| 2,593 | 207 | 2,800 | 0      | 2,593   |      |        | 10   |
| 1,852 | 148 | 2,000 | 0      | 1,852   |      |        | 10   |
| 2,593 | 207 | 2,800 | 0      | 2,593   |      |        | 8    |

#### メニュー別売上集計

| 【並び】  | ◉ 数量 | <b></b> 重順 ( | 金額   | 順   |                     |     |
|-------|------|--------------|------|-----|---------------------|-----|
|       |      | 絞ì           | ∆광   |     |                     |     |
| ◉ 技術+ | 店販 🌖 | 技術のみ         | O رو | 販のみ | ⊖ (i                | 飼のみ |
| -     | ▼ が  |              |      | •   | <i>თ</i> , <i>7</i> | 表示  |
| 税率    | Oすべて | 01           | 0%   | ●8% | )                   |     |

31

### POS - お会計画面

# **HyperSoft**

POSお会計画面 - 明細に税率列を追加します。

軽減税率対象商品は"税率"をクリックすることで10%↔8%の価格切替を行うことができます。

※軽減税率対象商品税率のセルは背景色、または文字色を変更する予定です。 ※①部分では軽減税率対象商品や判断できませく

明細N

※①部分では軽減税率対象商品か判断できません。

| /표                   |    | Aff レジNo.9                           | 9                                       |                                               |          |                                              |                      |                    |                |                      |                 |                                                                |                              |                                  | I X                    |
|----------------------|----|--------------------------------------|-----------------------------------------|-----------------------------------------------|----------|----------------------------------------------|----------------------|--------------------|----------------|----------------------|-----------------|----------------------------------------------------------------|------------------------------|----------------------------------|------------------------|
| IШ<br>i <del>a</del> |    | ○○○○○○○○○○○○○○○○○○○○○○○○○○○○○○○○○○○○ | * • • • • • • • • • • • • • • • • • • • | 66666<br><sup>IID 274</sup><br>末吉 進 村<br>遊馬清崇 | <b>ж</b> | <ul> <li>年齢</li> <li>単</li> <li>#</li> </ul> | (待ち時間<br>ご紹介者<br>ランク | — 分 崩<br>名<br>759寸 | 5次84年間<br>28 百 | - 分<br>様<br>決店<br>入出 | ▶୬<br>今回来店<br>金 | <ul> <li>調当</li> <li>助想</li> <li>次回予約</li> <li>掛売入金</li> </ul> | -<br>受付表印刷<br>前受金入金          | 云葉No.<br>り<br>人<br>最品交換          | はポイント<br>1361 日<br>経過日 |
| . 2                  |    | 技術<br>店販<br>値引<br>拡張機能               | ))<br>))                                | シャンフペー<br>リートメント<br>シャリンク*剤<br>EC補品<br>その他    |          |                                              | 1                    | 程波税率对象商品<br>¥5,100 | SAA            |                      |                 |                                                                | 端数調整<br>税込合計<br>消費税<br>お 釣 り | 8,                               | 0<br>900<br>658<br>0   |
|                      |    |                                      |                                         |                                               |          |                                              |                      |                    |                |                      |                 |                                                                | 預                            | 途内訳                              |                        |
|                      |    | 明細NOA                                | 商品名                                     |                                               | 数量       | 単価                                           | 金額                   | 担当者名               | 指名             | カレーム                 | 削除              |                                                                |                              |                                  |                        |
|                      |    | 1 デサ                                 | ゲインカット(男性)                              |                                               | 1        | 2,800                                        | 2,800                | 遊馬清崇               | 指              |                      | ۲               |                                                                | 現金                           |                                  | 0                      |
|                      |    | 2【単                                  | 品】炭酸スパ                                  |                                               | 1        | 1,000                                        | 1,000                | 遊馬清崇               | 指              |                      | 3               |                                                                |                              |                                  |                        |
|                      |    | 3 <b>9</b> 2)                        | 成税率対象商品                                 | AA                                            | 1        | 5,100                                        | 5,100                | 遊馬清崇               | 指              |                      | ٢               | 4 4                                                            |                              |                                  |                        |
|                      |    |                                      |                                         |                                               |          |                                              |                      |                    |                | 7                    |                 | -                                                              | 新<br>新受残が5<br>20 P           | 算<br>1,500円あります<br>付加ポイント<br>0 P | Point                  |
| 商品名                  | 数量 | 単価                                   | 金額                                      | 税率                                            |          | 担当者                                          | 名                    | 指名                 | クレ             | 4                    | Ĕ               | 削除                                                             |                              | X                                | じる                     |
| 1 デザインカット(男性)        | 1  | 2,800                                | 2,800                                   | 10%                                           | 拧        | 馬清嵩                                          |                      | 指                  |                |                      | Ĕ               | 削 <mark>除</mark>                                               |                              |                                  |                        |
| 2 【単品】炭酸スパ           | 1  | 1,000                                | 1,000                                   | 10%                                           | 趶        | 馬清嵩                                          |                      | 指                  |                |                      | Ē               | 削除                                                             |                              |                                  |                        |
| 3 軽減税率対象商品 A A       | 1  | 5,080                                | 5,080                                   | 8%                                            | 拧        | 馬清嵩                                          |                      | 指                  |                |                      | Ĕ               | 削除                                                             |                              |                                  |                        |
|                      |    |                                      | •                                       |                                               |          |                                              |                      |                    |                |                      |                 |                                                                |                              |                                  |                        |

レシート

## **HyperSoft**

レシート、レジ清算書、BYジャーナルに下記項目を追加します。

- ・軽減税率(8%)適用商品はメニュー名右側に※マーク表示 ・10%、8%対象の金額、内消費税をわけて表示
- ・"※"マーク説明用文言を追加

| f         | <b>頃 収</b> 書         | ţ                |  |  |  |  |  |
|-----------|----------------------|------------------|--|--|--|--|--|
| 本日はご来る    | ちありがとうごさ             | います。             |  |  |  |  |  |
| またのご来る    | ちをスタッフー同             | 心よりお待ち           |  |  |  |  |  |
| いたしており    | つます。                 |                  |  |  |  |  |  |
| 名称        |                      | 金額               |  |  |  |  |  |
| デザインカッ    | ト (男性)               | ¥2,800           |  |  |  |  |  |
| 【単品】炭酸    | スパ                   | ¥1,000           |  |  |  |  |  |
| 軽減税率対象    | 商品AA                 | ¥5,080 💥         |  |  |  |  |  |
|           | 【税込合計】               | ¥8,880           |  |  |  |  |  |
|           | (内消費税)               | ¥721             |  |  |  |  |  |
| (10%対象    | ¥3,800 内消费           | <b></b> 費税 ¥345) |  |  |  |  |  |
| (8%対象     | ¥5,080 内消费           | <b>豊税 ¥376</b> ) |  |  |  |  |  |
| ※印は軽減利    | 兑率(8%)適用商。           | 5                |  |  |  |  |  |
|           | 【お預り】                | ¥9,000           |  |  |  |  |  |
|           | 【お釣り】                | ¥120             |  |  |  |  |  |
| お客様番号     | [12345]              |                  |  |  |  |  |  |
| お客様氏名     | [山田太郎]               |                  |  |  |  |  |  |
| 八-        | <mark>(パーサロ</mark> ) | ン鹿児島             |  |  |  |  |  |
| 〒999-9999 | 9                    |                  |  |  |  |  |  |
| 鹿児島県鹿川    | 見島市田上 X X X          | XX               |  |  |  |  |  |
| [TI       | EL] 099-999-9        | 999              |  |  |  |  |  |
| [F4       | X 099-999-9          | 999              |  |  |  |  |  |
| 2019年7月1  | 1日(水) 15:16          | No.99999         |  |  |  |  |  |
| レジ担当:抽    | レジ担当:担当者X レジNo:-     |                  |  |  |  |  |  |

5